# 영수증 발행

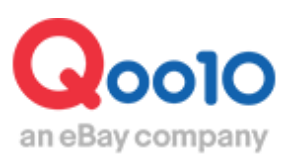

Update 2019-12

### 목차

| ▪ 영수증 발행하기     |           |
|----------------|-----------|
| 1. 서비스수수료 영수증  | <u>3</u>  |
| 2. Qcash 영수증   | <u>6</u>  |
| 3. Qxpress 영수증 | <u>9</u>  |
| 4. 구매자 영수증     | <u>12</u> |

| ■ 자주하는 질문 (Q&A) |  | <u>15</u> | ) |
|-----------------|--|-----------|---|
|-----------------|--|-----------|---|

# 서비스수수료 영수증

·Qoo10 서비스수수료에 대한 영수증을 발행할 수 있습니다.

서비스 수수료영수증은 한 달 단위로, 매월 5일 발행되며, 구매자결제금액, 서비스수수료, 소비세 등의 항목을 확인할 수 있습니다.

### 1. 서비스수수료 영수증 발행하기

J・QSM 로그인

https://qsm.qoo10.jp/GMKT.INC.GSM.Web/Login.aspx

### 정산관리 > 판매진행내역

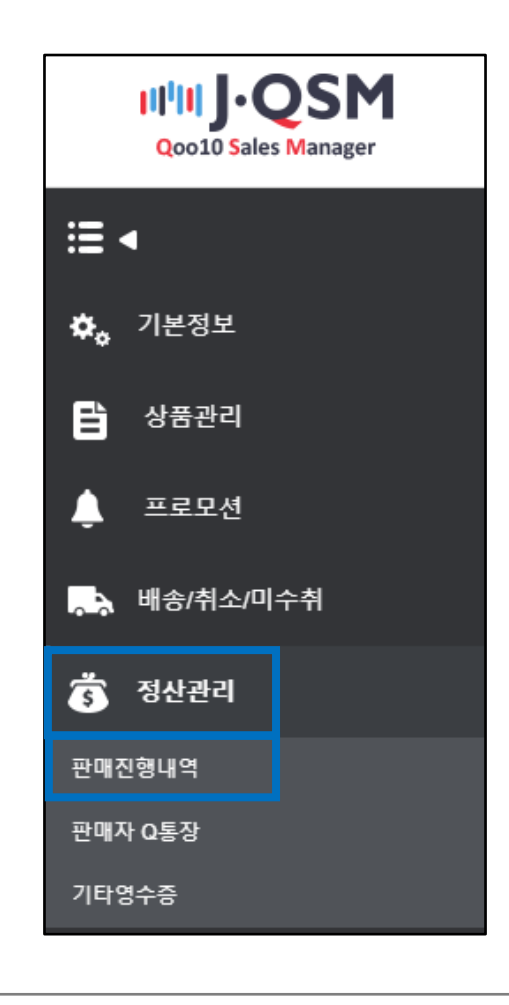

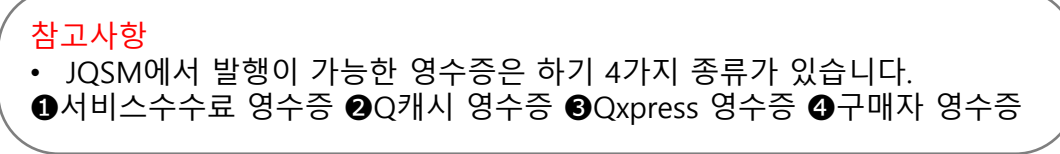

1. 판매정산내역하단의 [영수증내역]탭을 클릭합니다

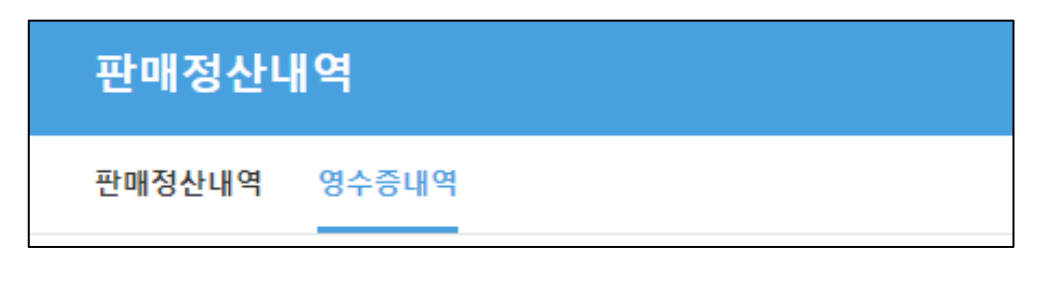

2. 영수증을 발행하고자 하는 [발행월]을 선택한 후 [검색] 버튼을 클릭합니다.

| 판매정산내역                                                                            |       |
|-----------------------------------------------------------------------------------|-------|
| 판매정산내역 영수증내역                                                                      | Click |
| 발행월 2019 V 년 All V 월                                                              | Q, 검색 |
| <u>특정 월</u> 을 선택하여 해당하는 월별 영수증을 확인하거나,<br><u>ALL</u> 을 선택하여 연도별로 영수증을 확인할 수 있습니다. |       |
| <mark>고사항</mark><br>서비스수수료 영수증은 익월 5일에 발행됩니다.                                     |       |

#### 3. 영수증 내역에서 검색된 영수증을 클릭하여 선택한 뒤, 우측 상단의 [영수증 보기]를 클릭합니다.

| 판매정산내   | 역       |           |            |    |           | Click        |        |
|---------|---------|-----------|------------|----|-----------|--------------|--------|
| 판매정산내역  | 영수증내역   |           |            |    |           | 0            | 영수증 보기 |
|         |         |           |            |    |           | Q 검색 Q 영     | 수중보기   |
| 발행월     | 2018    | ▼ 년 7 ▼ 월 |            |    |           |              |        |
| 영수증내역   |         |           |            |    |           | * 매월 5일 영수증이 | 발급됩니다. |
| 영수증번호   | 발행물     | 영수증상태     | 발행일        | 세율 | 구매자결제금    | 상품결제금        | 배송비    |
| 1071341 | 2018-07 | 승인완료      | 2018/08/05 | 0% | 7,565,725 | 7,419,665    | 1      |
| a-      | ~~이 저   | 사전이리      | ╸서태┎       |    | 드기 회생으크 ' | ᆔᆔᄝᄔᆘᄃᄔ      |        |

4. [영수증보기] 버튼을 클릭하면 영수증이 팝업으로 열립니다. (출력가능)

| サービス手数料の領                                                                              | 収書                                                                                      |        |
|----------------------------------------------------------------------------------------|-----------------------------------------------------------------------------------------|--------|
| イーベイジ・<br>東京観港区港市1<br>Tel:050<br>販売資名:<br>販売資名:<br>販売資の住所:<br><b>ご만</b> 매자명, 영수증 주소 표기 | * パン合同会社(eBay Japan G.K)<br>感覚皆号 108-0075<br>-8-41品川クリスクルスクモア9E<br>-8-40-9100/F<br>E-ma |        |
| 期間 : 2019/12/01 ~ 2019/12/31 (配送完了/配送完了後の払い戻し5                                         | <b>完了日</b> )                                                                            |        |
| 詳細                                                                                     | 金額(円)                                                                                   |        |
| A. 購入決済金額の合計                                                                           | 7,955,726                                                                               |        |
| a. 商品価格                                                                                | 7,953,728                                                                               |        |
| b. 遗料                                                                                  | 7,9378                                                                                  | 구매자결제  |
| o. 哥引소額                                                                                | 7,953,728                                                                               | 금액상세   |
| c-1. 販売店負担割引金額                                                                         | 7,653,735                                                                               |        |
| c - 2. Qoo10負担割引金額                                                                     | 7,953,728                                                                               |        |
| B. 手数料                                                                                 | 7,653,728                                                                               |        |
| a. Qoo10 手数料                                                                           | 7,953,728                                                                               |        |
| b. 他の手数料                                                                               | 7,553,725                                                                               | 시미스구구도 |
| c. 外部広告手数料                                                                             | 7,553,735                                                                               | 금액상제   |
| d. 海外商品販売手数料                                                                           | 0                                                                                       |        |
| C. 消費税                                                                                 | 0                                                                                       |        |
| D. 合計                                                                                  | 512,640                                                                                 |        |

➡

5. 영수증 내역에서 검색된 영수증을 더블클릭 하면, **[판매상세내역]** 하단에 상세정보가 표시됩니다.

• [판매상세내역], [배송비상세내역], [장바구니할인내역] 각 항목의 탭을 이동하면 관련 상세 내용을 확인할 수 있습니다.

| 영수증내역        |                         |       |            |    |        |       |       |            |  |  |
|--------------|-------------------------|-------|------------|----|--------|-------|-------|------------|--|--|
| 영수증번호        | 발행월                     | 영수증상태 | 발행일        | 세율 | 구매자결제금 | 상품결제금 | 배송비   | Qoo10판매수수료 |  |  |
| 1149032      | 2019-08                 | 승인완료  | 2019/09/05 | 0% |        |       |       |            |  |  |
| Double Click |                         |       |            |    |        |       |       |            |  |  |
| 판매상세내역       | 판매상세내역 배송비상세내역 장바구니할인내역 |       |            |    |        |       |       |            |  |  |
| 판매상세내역       | 벽                       |       |            |    |        |       |       |            |  |  |
| 구매자결제영       | 발                       | 생사유   | 주문번호       | 정산 | 금액     | 정산예정일 | 정산완료일 | 상품코드       |  |  |
|              |                         |       |            |    |        |       |       |            |  |  |

Copyright (C) Qoo10 Japan All Rights Reserved.

# Qcash 영수증

· Qoo10 에서 구매한 Qcash내역에 대한 영수증을 발행할 수 있습니다.

Qcash 영수증은 한 달 단위로, 매월 1일 발행되며, Qcash 구매총액, Qcash 사용내역 에 대한 항목을 확인할 수 있습니다.

### Qcash 영수증 발행하기

J·QSM 로그인 https://qsm.qoo10.jp/GMKT.INC.GSM.Web/Login.aspx

### 정산관리 > 기타영수증

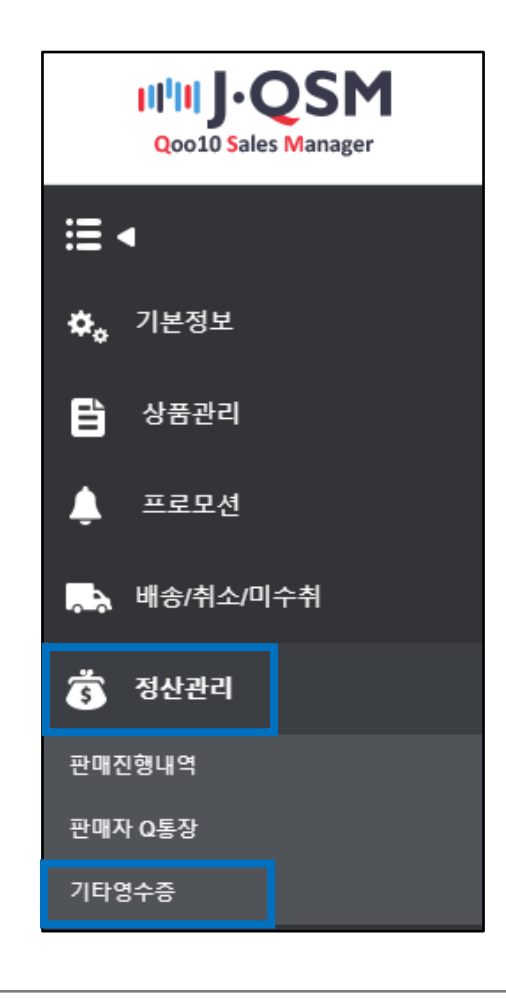

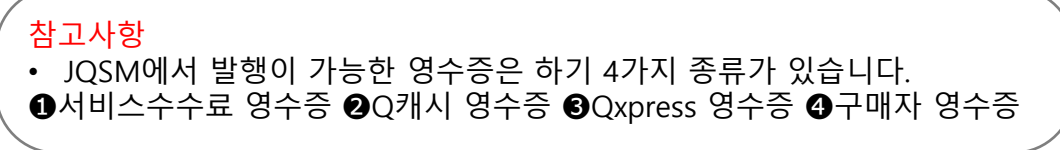

1. 기타영수증 메뉴에서 [Q캐시 영수증] 탭을 클릭합니다.

| 기타영수증   |             |                   |         |
|---------|-------------|-------------------|---------|
| Q캐시 영수증 | Qxpress 영수증 | Qxpress KR 세금 계산서 | 구매자 영수증 |
|         |             |                   |         |

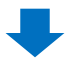

2. 영수증을 발행하고자 하는 [발행월]을 선택한 후 [검색] 버튼을 클릭합니다.

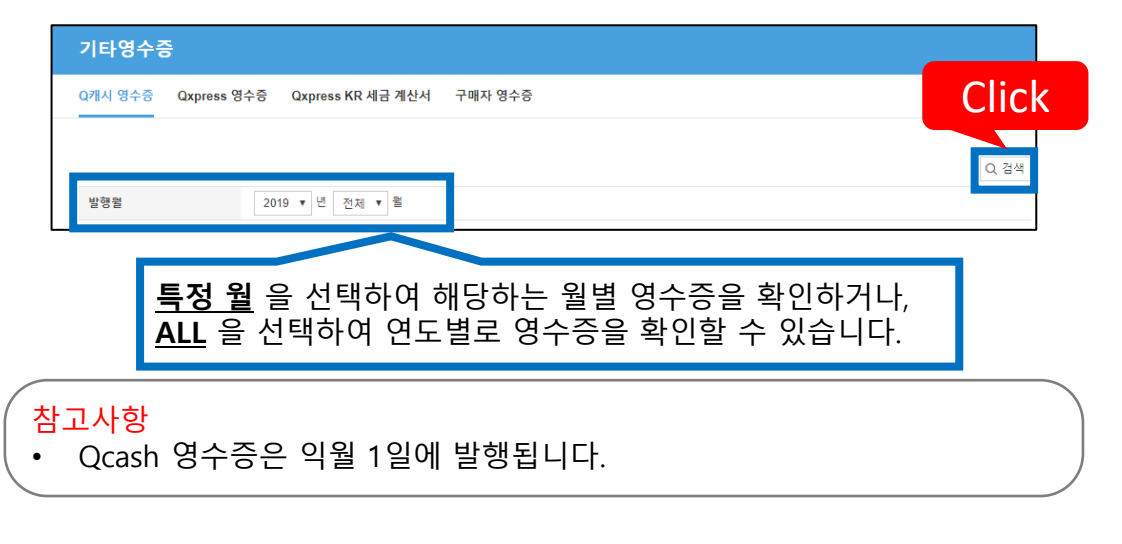

3. "Qcash 영수증" 부분 하단에 Q캐시구매건수, Q캐시구매금액,사용 건수 등 세부 사항이 표시됩니다.

검색된 영수증을 클릭하여 선택한 뒤, [영수증 보기]를 클릭합니다.

Q캐시 영수증 409580 2019-02 2019/03/01 미발급 42065 2019-0 019/08/01 미발근 영수증이 정상적으로 선택되면 그리드가 회색으로 표시됩니다. Q, 영수증 보7 Click Q. 영수증 보기

Q캐시 영수증 <sup>영수증번호</sup>

발행월

| 420304     | 2019-07 | 2019/08/01        | 미발급       |           |       | 53    |
|------------|---------|-------------------|-----------|-----------|-------|-------|
|            | Doul    | ole Click         |           |           |       |       |
| 4          |         |                   |           | _         | _     | <br>- |
| 사용/구매 니    | lЧ      |                   |           |           |       |       |
| 날짜         | 2019/08 | /13 📰 ~ 2019/08/1 | 3         |           | 사용/구매 | 전체 ▼  |
| 날짜         | Q캐시     |                   | 내용        | 관련        | 번호    |       |
| 2019/07/01 |         | 30000 Qキャッシュ購入    |           | 379094441 |       |       |
| 2019/07/01 |         | 5000 タイムセールプレ     | ミアムスロット申請 | 1335511   |       |       |

5. "Qcash 영수증" 부분 하단에서 검색된 영수증을 더블클릭 하면, [**사용/구매내역**] 하단에 Qcash와 관련된 상세정보가 표시됩니다.

발행일

발급상태 송장번호

구매 건수

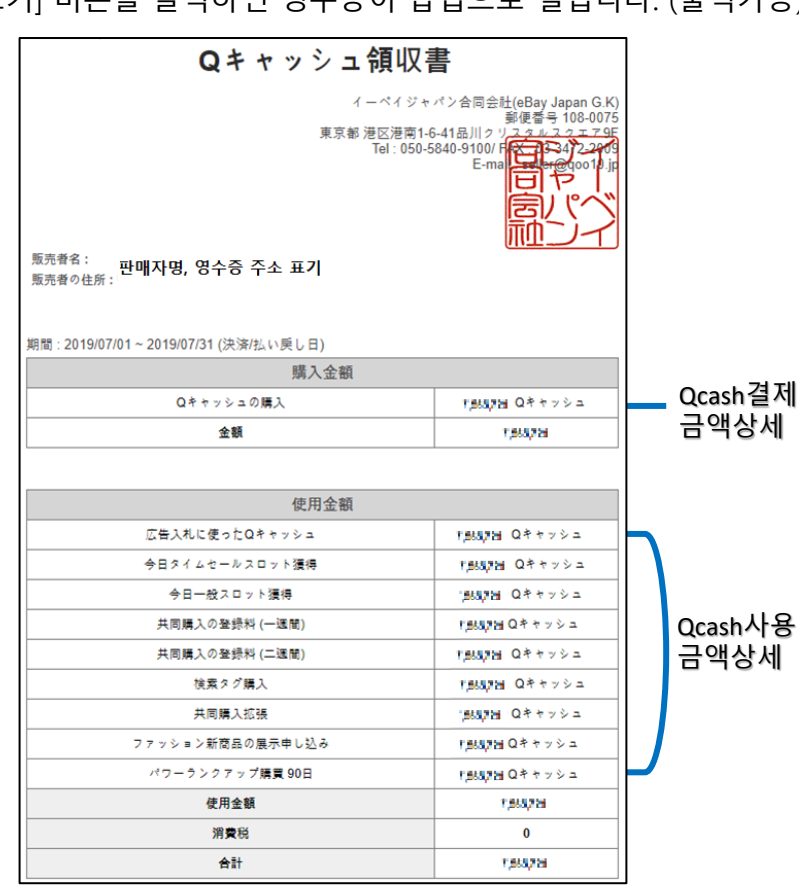

4. [영수증보기] 버튼을 클릭하면 영수증이 팝업으로 열립니다. (출력가능)

Qcash 영수증

# Qxpress 영수증

· Qxpress 배송을 이용하는 판매자님은 Qxpress 영수증을 발행할 수 있습니다.

Qxpress 영수증은 한 달 단위로, 매월 5일 발행되며, 배송운임비, 관세 등 Qxpress 비용과 관련된 항목을 확인할 수 있습니다.

### Qxpress 영수증 발행하기

J·QSM 로그인 https://qsm.qoo10.jp/GMKT.INC.GSM.Web/Login.aspx

### 정산관리 > 기타영수증

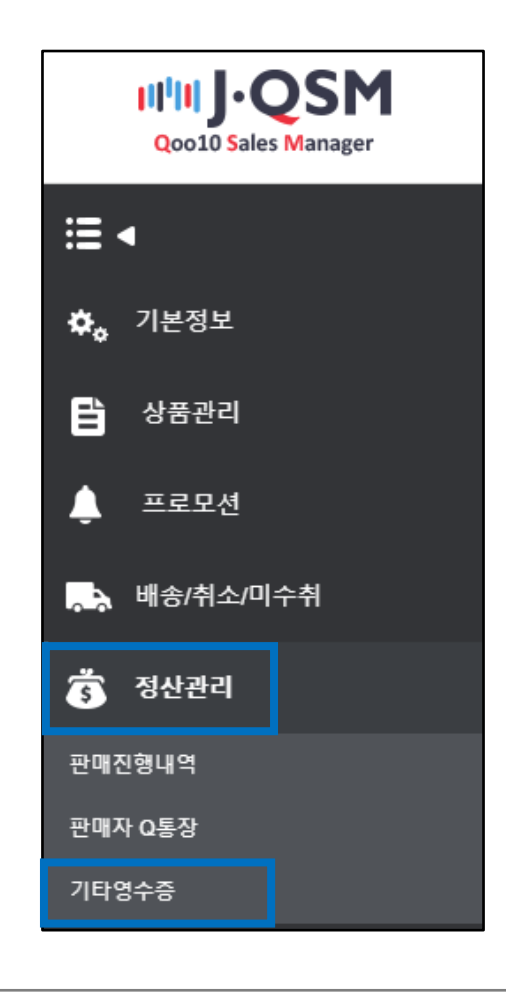

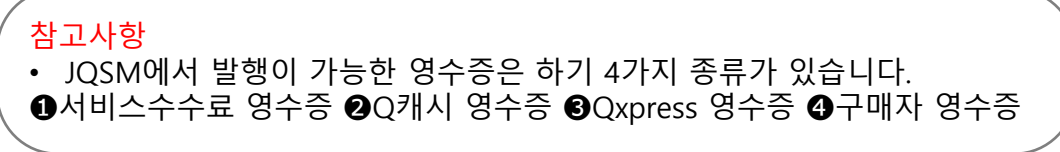

1. 기타영수증 메뉴에서 [Qxpress 영수증] 탭을 클릭합니다.

| 기타영수증   |             |                   |         |  |  |  |  |
|---------|-------------|-------------------|---------|--|--|--|--|
| Q캐시 영수증 | Qxpress 영수증 | Qxpress KR 세금 계산서 | 구매자 영수증 |  |  |  |  |
|         |             |                   |         |  |  |  |  |

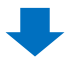

2. 영수증을 발행하고자 하는 [발행월]을 선택한 후 [검색] 버튼을 클릭합니다.

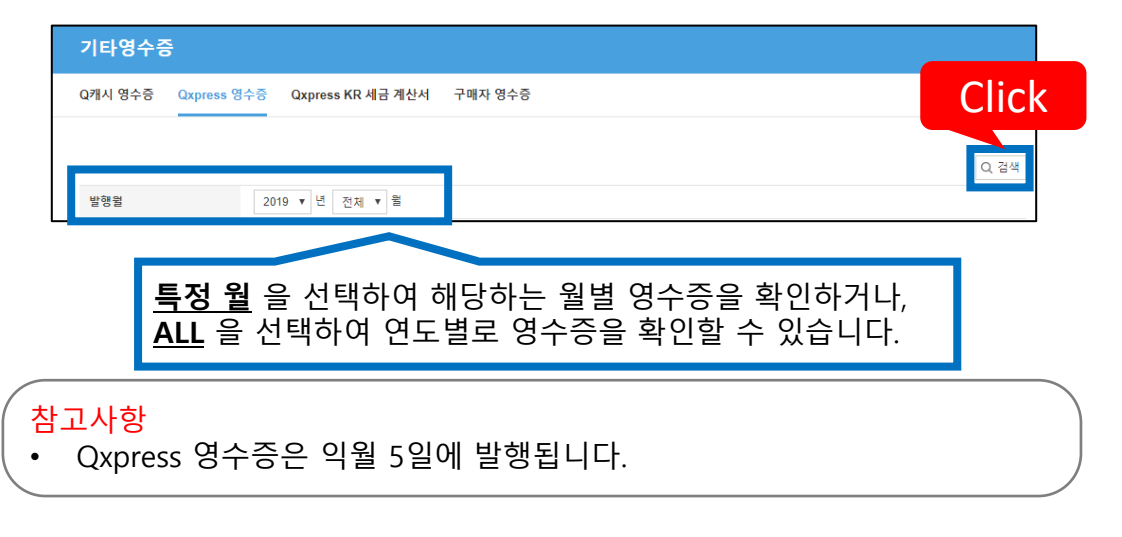

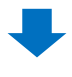

3. "영수증 내역" 부분 하단에 배송건수, 배송비, 관세 등 항목이 표시됩니다. 검색된 영수증을 클릭하여 선택한 뒤, [영수증 보기]를 클릭합니다.

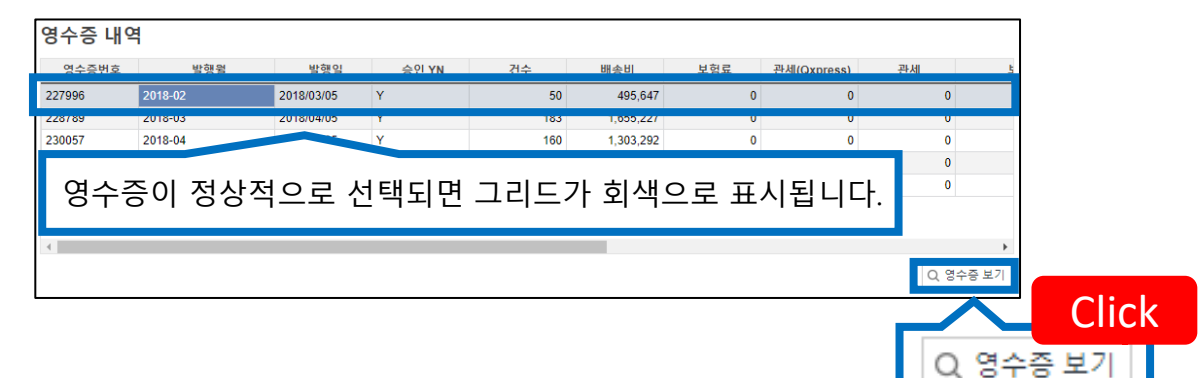

참고사항

영수증 내역

| 데이터가 | 많을 | 경우, | 로딩시간이 | 길어질 | 수 | 있습니다 | • |
|------|----|-----|-------|-----|---|------|---|
|      |    |     |       |     |   |      |   |

| 영수증번호        | 발행월          | 발행일        | 승인 YN | 건수   | 배송비        | 보험료 | 관세(Qxpress) | 관세  | 5       |  |  |
|--------------|--------------|------------|-------|------|------------|-----|-------------|-----|---------|--|--|
| 245681       | 2019-07      | 2019/08/05 | Y     | 2    | 852        | 0   | 0           | 0   |         |  |  |
|              | Double Click |            |       |      |            |     |             |     |         |  |  |
| 4            |              |            |       |      |            |     |             |     | Þ       |  |  |
|              |              |            |       |      |            |     |             | Q 8 | !수증 보기  |  |  |
| 배송내역         |              |            |       |      |            |     |             |     | X Excel |  |  |
| 배송번호         | 송장번호         | 22         | 5밤국가  | 도착국가 | 인고         | 잌   | 무게          | 배송비 |         |  |  |
| JPJP7902858J | 3569         | JP         | JF    | >    | 2019/07/08 |     | 0           |     | 460     |  |  |
| JPJP7906951J | 3569         | JP         | JF    | >    | 2019/07/08 |     | 0           |     | 460     |  |  |

5. "영수증내역" 부분 하단에서 검색된 영수증을 더블클릭 하면, [배송내역] 하단에 송장번호, 입고일, 배송비등 상세정보가 표시됩니다.

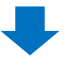

- 발행국가에 따라 영수증 언어, 소비세 등 일부차이가 발생할 수 있습니다.

| 참 | 고사항         |        |      |       |  |
|---|-------------|--------|------|-------|--|
| • | Oxpress 서비스 | 이용국가별로 | 영수증이 | 발행됩니다 |  |

|                                                                                                    | 서울특별/<br>Tel : 82- | 시 강서구 공<br>-2-2620-110 | 큐익스프레스(주<br>당항대로 343 ㈜ 원풍빌딩 B01층<br>16 / E-mail : mjlee@u-rasia.con<br>등록번호 : 109-86-1992( |
|----------------------------------------------------------------------------------------------------|--------------------|------------------------|--------------------------------------------------------------------------------------------|
| 공급받는자 :                                                                                                 |                    |                        |                                                                                            |
|                                                                                                    |                    |                        |                                                                                            |
| 기간 : 2( 1832.01 - 20147)표28 (발송일)<br>상세                                                                 |                    |                        | 금액(원)                                                                                      |
| 기간 : 2( : \$32001 - 2014))표26 (발송일)<br>상세<br>A. 백송 운영료(# 50)                                            |                    |                        | 금액(원)<br>495,647                                                                           |
| 1간 : 20140223 (발송일)<br>상세<br>A. 배송 운입토(# 50)<br>B. 보험료<br>C. 라세                                         |                    |                        | 금액(원)<br>495,647<br>0                                                                      |
| 1간 : 20 : 400201 - 20 : 40 프로아 (발송일)<br>장세<br>A. 배송 운입료(# 50)<br>B. 보험료<br>C. 관세<br>D. 보장금액             |                    |                        | 금액(원)<br>495,647<br>0<br>0<br>0                                                            |
| 1간 : 20 : \$50201 - 20 : \$75223 (발송일)<br>상세<br>A. 배송 운입료(# 50)<br>B. 보험료<br>C. 관세<br>D. 보장금액<br>E. VAT |                    |                        | 금액(원)<br>495,647<br>0<br>0<br>0<br>0                                                       |

4. [영수증보기] 버튼을 클릭하면 영수증이 팝업으로 열립니다. (출력가능)

Qxpress 영수증

Qxpress 영수증

# 구매자 영수증

·상품을 구매한 고객님의 영수증을 발행할 수 있습니다.

구매자 영수증은 고객이 직접 <u>MY Qoo10 (PC버전) > 주문이력</u>을 통해서 발행할 수 있습니다. 부득이한 경우 판매자 JQSM에서도 발행할 수 있습니다.

### 구매자 영수증 발행하기

J・QSM 로그인

https://qsm.qoo10.jp/GMKT.INC.GSM.Web/Login.aspx

### 정산관리 > 기타영수증

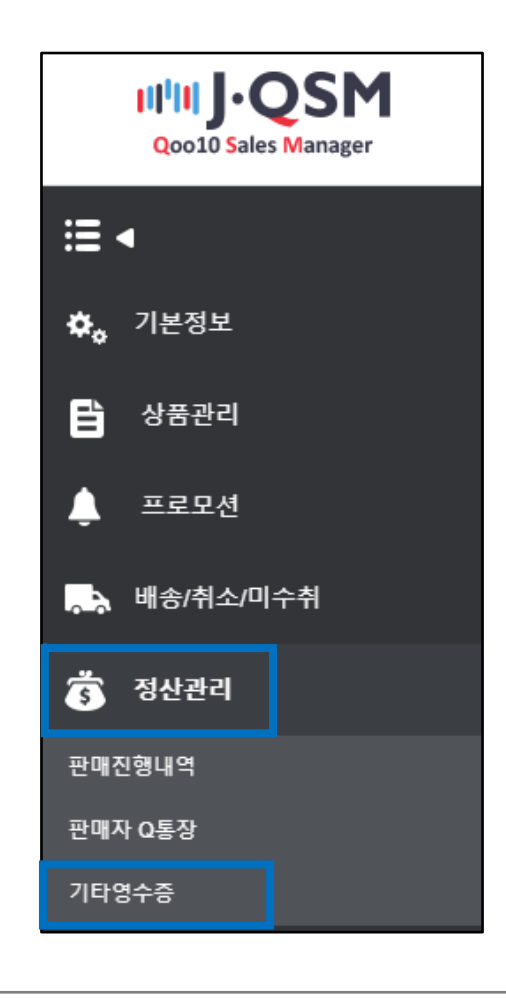

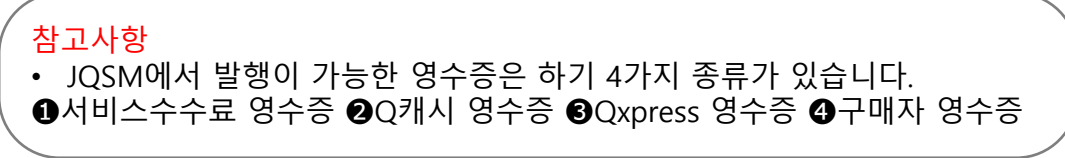

1. 기타영수증 메뉴에서 [구매자 영수증] 탭을 클릭합니다.

| 기타영수령   | 5           |                   |         |
|---------|-------------|-------------------|---------|
| Q캐시 영수증 | Qxpress 영수증 | Qxpress KR 세금 계산서 | 구매자 영수증 |
|         |             |                   |         |

2. 상세조건에서 [장바구니번호] 선택 후 값을 입력한 뒤 [검색]을 클릭합니다.

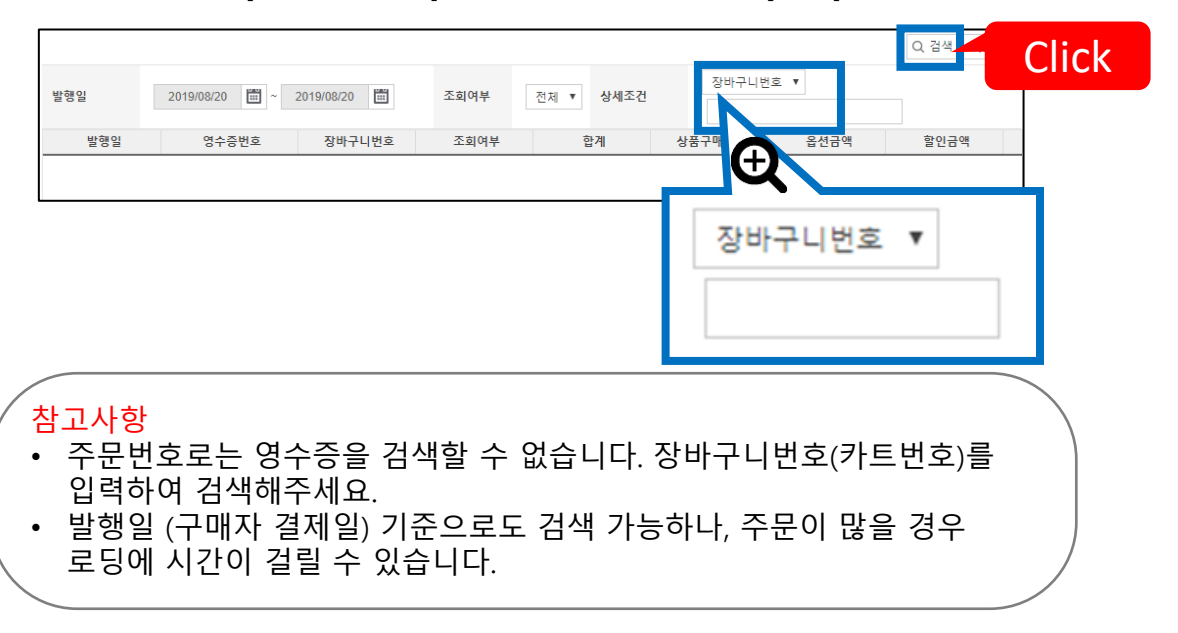

3. 검색된 영수증을 클릭하여 선택한 뒤, [영수증 보기]를 클릭합니다.

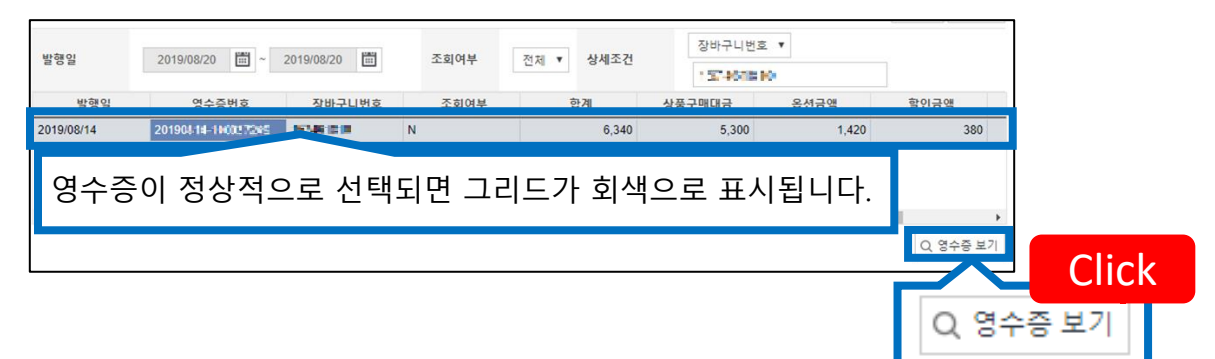

### 4. 구매자 영수증

4. [영수증보기] 버튼을 클릭하면 영수증이 팝업으로 열립니다. (출력가능)

| · 须《<br>》<br>决<br>数皇 | x書番号<br>執済日<br>済手段<br>E-mail            | 20180803-10i<br>2018/08/03<br>ゆサイフ<br>住主所:<br>:                                                                                                    | 0019865<br>구<br>Tel                                                                                                    |  |
|----------------------|-----------------------------------------|----------------------------------------------------------------------------------------------------|----------------------------------------------------------------------------------------------------|--|
| 》<br>决<br>数量         | 決済日<br>済手段<br>Mob<br>E-mail             | 2018/08/03<br>Qサイフ<br>住所:<br>pile:                                                                                                    | ⊤<br>Tel                                                                                                    |  |
| 决<br>数 <b>全</b>      | 済手段<br>Mob<br>E-mail:                   | Qサイフ<br>住所:<br>pile:                                                                                                    | ⊤<br>Tel                                                                                                    |  |
| 数量                   | Mob<br>E-mail                           | 住所:<br>bile:<br>:                                                                                                    | ⊤<br>Tel                                                                                                    |  |
| 数量                   |                                         |                                                                                                    |                                                                                                    |  |
| 数量                   |                                         |                                                                                                    |                                                                                                    |  |
|                      | 商品金額                                    | 割別                                                                                                    | 小計                                                                                                    |  |
| 1                    | 191円                                    | 50円                                                                                                    | 141円                                                                                                    |  |
| 1                    | 191円                                    | 50円                                                                                                    | 141円                                                                                                    |  |
| 1                    | 191円                                    | 50円                                                                                                    | 141円                                                                                                    |  |
| 1                    | 191円                                    | 50円                                                                                                    | 141円                                                                                                    |  |
| 1                    | 191円                                    | 50円                                                                                                    | 141円                                                                                                    |  |
|                      |                                         |                                                                                                    |                                                                                                    |  |
|                      |                                         |                                                                                                    |                                                                                                    |  |
| 送料                   |                                         |                                                                                                    | 0円                                                                                                    |  |
| <b>8</b> 349         | と額(税込み)                                 | ) 70                                                                                                    | )5円                                                                                                    |  |
|                      | 1 1 1 1 1 1 1 1 1 1 1 1 1 1 1 1 1 1 1 1 | 1     191円       1     191円       1     191円       1     191円       1     191円       1     191円       1     191円       1     191円       1     191円       1     191円       1     191円       1     191円       1     191円       1     191円       1     191円       2     2       2     2       3     3       2     3       3     3       3     3       3     3       3     3       3     3       3     3       4     3       5     3       5     3       5     3 | 1     191円     50円       1     191円     50円       1     < |  |

### 자주하는 질문

#### 자주 하는 질문

#### Q. 서비스수수료 영수증이 검색이 안됩니다.

A. 서비스수수료 영수증은 매월 5일에 전월 분 영수증이 발행됩니다. 발행일이 지나도 검색이 되지 않을 경우, [판매점ID/확인되지 않는 영수증 발행월]을 기재하시어 Qoo10에 문의주시기 바랍니다.

#### Q. Q캐시 충전건별 영수증을 발행할 수 있나요?

A. Q캐시 영수증은 월별로 발행 가능하며, 매월 1일 전월 분 영수증이 발행됩니다. Q캐시 충전건별 영수증은 발행이 불가합니다.

#### Q. 구매자 영수증은 MyQoo10에서도 발행이 되는데, JQSM에서 발행하는 영수증과 어떤 점이 다른 가요?

A. 구매자 MyQoo10에서 발행하는 영수증과 판매자 JQSM에서 발행하는 영수증은 서로 동일합니다.

추가적인 문의사항이나 이해가 안되는 부분이 있으신 경우, 하기 담당부서로 문의 부탁드립니다

문의처 Qoo10에 문의하기 > 카테고리 [QSM조작] > [영수증·증빙자료]